# マイハンドボール (会員登録システム) ・「認定ビギナーコーチ」登録方法 ・チーム登録料お支払い変更点

(2024年3月)

公益財団法人日本ハンドボール協会

ビギナーコーチの登録

1.マイハンドボールにログイン。 メニュー>会員情報>**詳細変更**を選択。

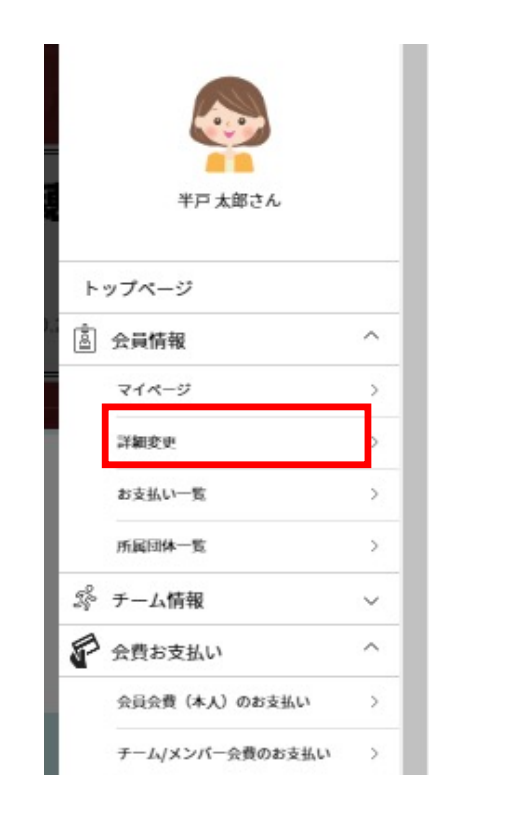

### 2. 画面をスクロールし、「取得資格登録」ボタンをクリック

|                                                         | 云                | <b>〔</b> 詳細情報    |                            |               |              |      |      |     |
|---------------------------------------------------------|------------------|------------------|----------------------------|---------------|--------------|------|------|-----|
| 会員基本情報                                                  |                  |                  |                            |               |              |      |      |     |
| 会員ID M                                                  | H00000002        |                  |                            |               |              |      |      |     |
| 氏名 7                                                    | 戸 太郎             |                  |                            |               |              |      |      |     |
| 氏名(フリガナ) ハ                                              | ンド タロウ           |                  |                            |               |              |      |      |     |
| メールアドレス (ログイ                                            | VID)             | メールアドレス変更        |                            |               |              |      |      |     |
| パスワード                                                   | パスワード変更          |                  |                            |               |              |      |      |     |
| 写真                                                      |                  |                  |                            |               |              |      |      |     |
|                                                         |                  |                  |                            |               |              |      |      |     |
| 協会からのお知らせを5<br>                                         | 11取る 受け取る        | 会員基本情報変更         | 取得對                        | 格登録           | 1            |      |      |     |
| 協会からのお知らせを5<br>取得資格一覧                                   | 対策る 受け取る<br>受け取る | 会員基本情報変更<br>有効期限 | REM                        | (格 <b>登</b> 録 | ]            |      |      |     |
| 協会からのお知らせを5<br><b>取得資格一覧</b><br>日本ハンドボール協会<br>定)<br>東京都 | 計取る 受け取る         | 会員基本情報変更<br>有効期期 | <b>死行</b> 其<br><b>天</b> 行其 | 秋登録<br>前<br>陳 | ←登録〕<br>修正•1 | 斉みの貧 | 資格はこ | ここた |

### ビギナーコーチの登録

3. 資格を選択して「確認」ボタン

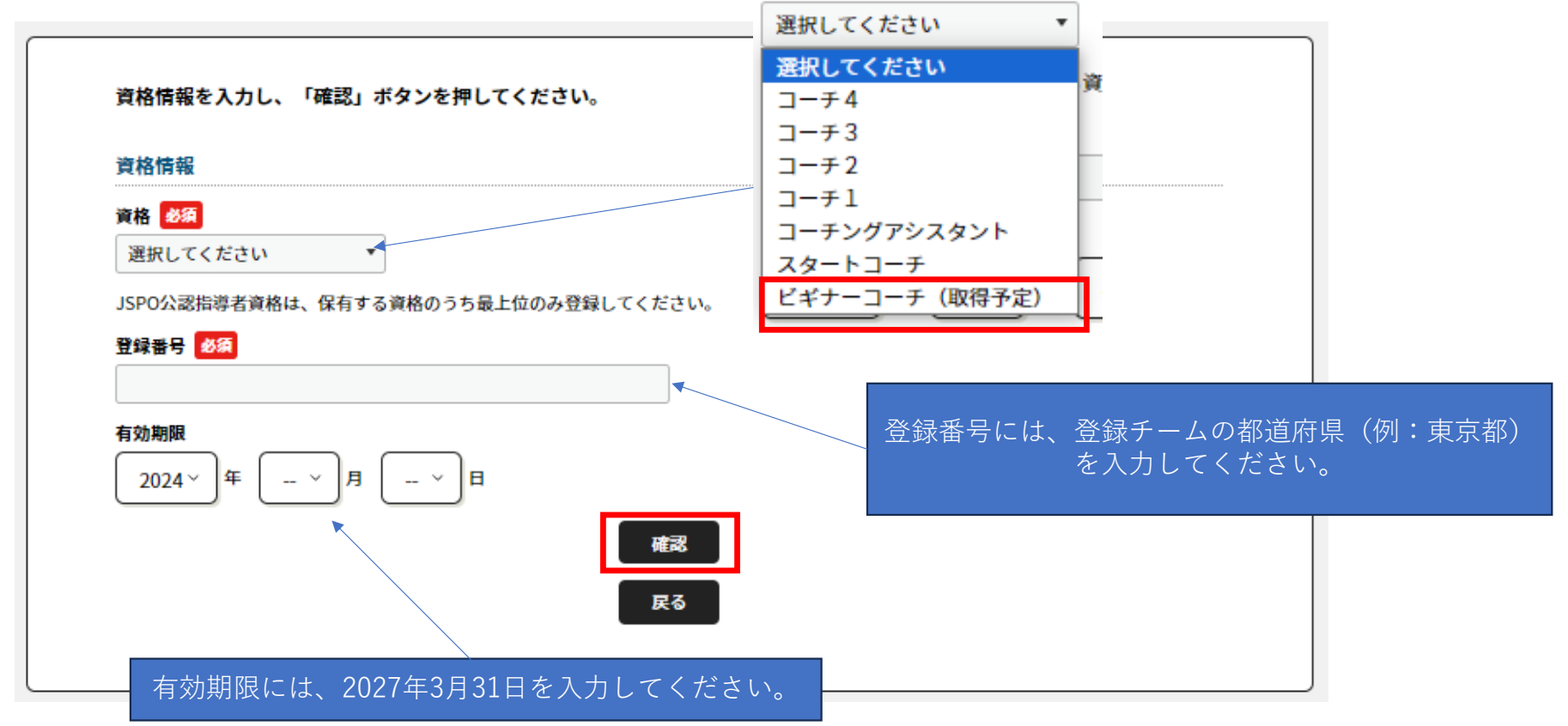

## 登録料のお支払い (支払いフローはこれまでと同様です)

#### 1. 「会費支払いはこちら」をクリック

| 都立●●高校ハン       | ドボール部 |       |      |  |
|----------------|-------|-------|------|--|
| ▲ あなたはチーム管理者です |       |       |      |  |
|                |       |       |      |  |
| 基本情報           | 参加者管理 | 支払い管理 | イベント |  |
| 会費支払い          |       |       |      |  |
|                |       |       |      |  |

2. チーム区分と都道府県を選択 (例:「高校」「青森県」)

|                                                    | <u>ज</u>                                             | 体を検索して選択                                                           |        |  |
|----------------------------------------------------|------------------------------------------------------|--------------------------------------------------------------------|--------|--|
| 登録する団体を検索しま<br>条件を入力し、「検索」<br>検索条件の所属民性に「<br>検索条件  | す。<br>ボタンを押してください。<br>登録都道府県協会」を選択する!                | と、チームで説定した登録郡道府県協会で <b>絞り込むこと</b>                                  | ができます。 |  |
| <b>必ず検索条件を入れてく</b><br>(エラーとなった場合は<br>/ ANN /<br>高校 | ださい。検索結果が多すぎると5<br>、検索条件を入れてやり直してく<br>どのしてく<br>ご択してく | AUGIC時間がかかります。<br>(ださい。)<br>スペチックしのADM M (BALSONIL)の<br>(ださい、)<br> | 1      |  |

- 3. 「年度」「都道府県」「チーム区分」を確認して「次へ」
- 4. 「チーム登録料」と「個人登録料」のどちらを 支払うか(下記は両方支払う)を選択します。

| 1件の検索結果                                    |              |            |
|--------------------------------------------|--------------|------------|
| 登録する団体名、年度を選択してください。                       |              | - <b>-</b> |
| <sub>青森県ハンドボール協会</sub><br>2024年度登録料 青嘉県 高校 | 次へ(会費支払内容選択) |            |

| Fームのみを団体に登録する場合は、  | 以下の「チームの会費のみを支払う」を押してください。                |  |
|--------------------|-------------------------------------------|--|
|                    | チームの会費のみを支払う                              |  |
| Fーム参加者のみを団体に登録する場  | 1合は、以下の「チーム参加者の会費のみを支払う」を押してください。         |  |
|                    | チーム参加者の会費のみを支払う                           |  |
| チームとチーム参加者の両方・ 団体に | 登録する場合は、以下の「チームとチーム参加者の会費を両方支払う」を押してください。 |  |

登録料のお支払い

#### チーム登録料の選択画面です。2024年度は「ビギナーコーチ登録料含む」の選択肢が追加されています。

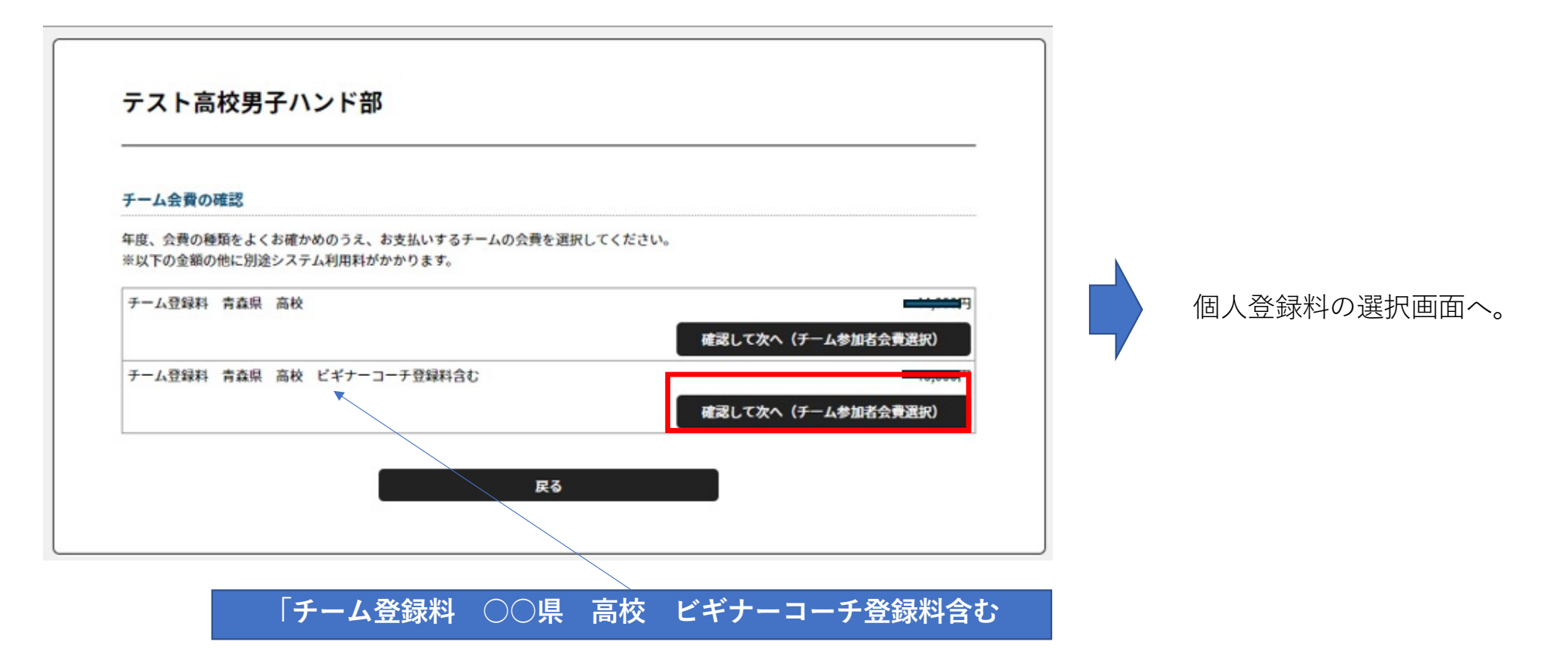